Configuring your Pop Up Blocker

# **Google Toolbar**

If the Google Toolbar is blocking Sycle.net, there are three ways to disable it:

- **1.** To let a pop-up through on a one-time basis, press and hold the "Ctrl-" (or  $\mathfrak{B}$ ) key as you click on a link to navigate to a new page.
- 2. The pop-up blocker can also remember certain sites (like Sycle.net) and allow them to launch pop-up windows. To add Sycle.net to your list of permitted sites, click on the pop-up blocker button
  Blocked while viewing the Sycle.net home page
  (http://www.sycle.net). The pop-up blocker button will appear as
- **3.** To completely disable the pop-up blocker, click the "Options" button in the Google toolbar and clear the checkbox next to "Popup Blocker" in the Accessories section.

## Yahoo Toolbar

If Pop-Up Blocker is blocking Sycle.net, there are three ways to override it:

- **1.** Turn off Pop-Up Blocker by clicking the Pop-Up Blocker menu and un-checking "Enable Pop-Up Blocker".
- 2. Press and hold the "Ctrl" (or **B**) key while clicking a link to override Pop-Up Blocker and allow any pop-up windows resulting from the click.
- **3.** Add the source of the pop-up window to your "Allowed List" by clicking the Pop-Up Blocker menu and selecting "Always Allow Pop-Ups From...". Then select "Sycle.net" from the "Sources of Recently Blocked Pop-Ups" list and click "Allow".

#### **AOL Toolbar**

- 1. Click "Settings" on the AOL toolbar.
- 2. Click "Pop-Ups" in the "Essentials" tab.
- **3.** In the "Web Pop-Ups" tab of the "Pop-Up Control Settings" window, select "Allow Web pop-ups from these sites" from the available options.
- 4. Enter "<u>www.sycle.net</u>" and click "Add". Click "Save".

#### **Microsoft Windows XP SP2**

When you install the Windows XP Service Pack 2 (SP2), Pop-up Blocker is automatically turned on in Internet Explorer and set to the medium setting, which means that it will block most automatic pop-ups. To allow Pop-ups from Sycle.net:

- **1.** Launch an Internet Explorer browser window.
- **2.** In the "Tools" toolbar menu, point to "Pop-up Blocker", and then click "Pop-up Blocker Settings".
- **3.** Type "<u>www.sycle.net</u>" in the "Address of Web site to allow" box, and then click "Add". Click the "Close" button to exit.

## **Pop-Up Stopper**

If you have Pop-Up Stopper, an icon will appear in the bottom right hand corner of your screen.

- **1.** To disable the blocker, right-click on the Pop-Up Stopper software icon.
- 2. Un-check the checkbox next to "Enable pop-up blocking".
- **3.** You can re-enable the software when you are done using Sycle.net.

# Mozilla

- 1. Open the "Edit" toolbar menu ("Mozilla" menu on Mac OS X) and choose the "Preferences" option.
- 2. On the right-hand column, under the "Privacy & Security Preferences" category, click on the "Popup Windows" topic. (If no sub-categories are visible, double-click on the title "Privacy & Security" to expand the list.)
- 3. You can either de-select the box next to "Block unrequested popup windows" to completely disable the pop-up blocking software, or add Sycle.net to a list of allowed sites.

Do to this, click on the "Allowed Sites..." button, type "<u>www.sycle.net</u>" into the text field, and then click the "Add" button to the right. Click "OK" to confirm the addition.

4. An alternative method of doing this is to browse to the Sycle.net website

(<u>http://www.sycle.net</u>), and then click on the "Tools" toolbar menu. Choose "Popup Manager" and then select the "Allow Popus From This Site" option.

#### Firefox

- 1. Go to the "Tools" toolbar menu and select "Options...".
- 2. When the "Options" window opens, click on the "Web features" icon in the left-hand panel.
- 3. Uncheck the box next to "Block Popup Windows". Then, click the "OK" button to exit the "Options" window.
- 4. Alternatively, you can leave the "Block Popup Windows" box checked and click on the "Allowed Sites" button to the right of it. In the "Allowed Sites" window that opens, type "<u>www.sycle.net</u>" in the text field beneath "Address of the web site". Click the "Allow" button to the right of the text field and then click "OK" to confirm the addition.

# Safari

The Safari browser does not allow you to selectively allow pop-ups from individual web sites, so you will have to globally turn the pop-up blocker on and off. There are two ways to disable Safari's pop-up blocker.

- 1. Go to the "Safari" menu and un-check the option to "Block Pop-up Windows." You may also use the ℜ-"K" keyboard shortcut.
- 2. Go to the "Safari" menu and select the "Preferences..." option. Click on the "Security"

icon, find the "Web Content" section, and then un-check the box next to "Block popup windows."

## **Popup Manager (for Internet Explorer)**

- 1. Launch a new Internet Explorer browser window and navigate to <u>www.sycle.net</u>.
- 2. Right-click with your mouse on the small color-coded area in the bottom left corner of your browser window. This bar of color will appear either red or green and is called a "widget".
- 3. In the resulting drop-down menu, select the option to "Allow Popups from www.sycle.net".

**Note:** In order to enable popups on an individual basis, press the "Ctrl" key while clicking on whatever is initiating the desired popup window.

## **Starware Toolbar (for Internet Explorer)**

- To allow popups from Sycle.net, launch a new Internet Explorer browser window and navigate to <u>www.sycle.net</u>. Once you are on the Sycle.net home page, click on the Popup Blocker button in the Starware Toolbar Oblocked. Once you do, the toolbar button will change to indicate that popups will now be allowed from Sycle.net
   Popups allowed
- 2. To completely disable the popup blocker, click on the arrow next to the Starware logo on the left-hand end of the toolbar. This will display the main menu; select the "Preferences..." option from the resulting drop-down list. In the message window that

appears, uncheck the box to "Enable Popup Blocker". Click "OK" to close the window.

## **Norton Internet Security**

This is a suite of software products that protect your computer from viruses, privacy threats, and spam. Pop-up blocking software is incorporated into the AntiSpam component of the program. This program is only available for the Windows operating system - not for Macintosh or Linux.

- 1. Open up the Norton Internet Security program. You can either do this by selecting the program from the Start menu in the bottom-left corner of the screen, or by clicking on the program icon that appears in your browser toolbar.
- 2. In the window that opens, click on the "Norton AntiSpam" button located in the lefthand panel.
- 3. Select "Pop-up Blocking" from the resulting menu. Several new options should appear along the right-hand side of the window. Click "Turn Off".
- 4. You may also want to turn off the Ad Blocking feature of the AntiSpam component. Just like the previous step, select "Ad Blocking" and then click "Turn Off".